## **Creating and Managing Patient Statements**

Last modified on 04/28/2025 10:50 am EDT

On DrChrono's Apollo or Apollo Plus plan, you have the ability to send and manage your patient statements through the **Patient Statements** page.

- 1. Hover over Billing on your DrChrono navigation bar and select Patient Statements.
- 2. Once you select Patient Statements, you'll be taken to the Patient Statements page.

| Patient Statements                                                                                                 | Active Pat                                                                    | ients A                                                                         | Il Patients ?                      |                                                                                           |                                                                                                    |                                           |                                                            |                                                          |                                                                                                |
|----------------------------------------------------------------------------------------------------|-------------------------------------------------------------------------------|---------------------------------------------------------------------------------|------------------------------------|-------------------------------------------------------------------------------------------|----------------------------------------------------------------------------------------------------|-------------------------------------------|------------------------------------------------------------|----------------------------------------------------------|------------------------------------------------------------------------------------------------|
| Patient 🔸                                                                                                    | Patient Group                                                                 | +                                                                               | All Patient                        | t Flags                                                                                   |                                                                                                    | Selected                                  | Flags Statement                                            | ID Calculate                                             | All C Search                                                                                   |
| Since last statement was printed                                                                                   | IIA II                                                                        | ¢ □ Incl                                                                        | ude pt with zero b                 | al or bal betw                                                                            | een from and to                                                                                                    |                                           |                                                            |                                                          |                                                                                                |
| Statement due date Due Date                                                                                        | × ×                                                                           | Include not                                                                     | e in statement                     | nci                                                                                       | ude a summary with balance fo                                                                                                    | er each provider                          |                                                            |                                                          | Actions -                                                                                      |
|                                                                                                    |                                                                               |                                                                                 |                                    |                                                                                           | Print<br>Print                                                                                                    | PDF will show only<br>Transaction will sh | claims with a patien<br>now all appointments               | t balance but no insu<br>whether the claim ha            | urance balance.<br>as a balance or not.                                                        |
|                                                                                                    |                                                                               |                                                                                 |                                    |                                                                                           |                                                                                                    |                                           |                                                            |                                                          |                                                                                                |
| Please note: printing mail                                                                                         | ing or previewi                                                               | na anv etat                                                                     | ement will also m                  | ake that state                                                                            | ement available to natients in                                                                                                    | oppatient. To disa                        | ble this uncheck "Se                                       | and statements to on                                     | patient" in                                                                                    |
| Please note: printing, mail<br>Account Settings -> General                                                         | ing or previewi                                                               | ng any stat                                                                     | ement will also m                  | nake that state                                                                           | ement available to patients in                                                                                                    | n onpatient. To disa                      | ble this, uncheck "Se                                      | and statements to on                                     | patient" in                                                                                    |
| <ul> <li>Please note: printing, mail</li> <li>Account Settings -&gt; General</li> <li>Patients Selected</li> </ul> | ing or previewi                                                               | ing any stat                                                                    | ement will also m                  | nake that state                                                                           | ement available to patients in                                                                                                    | n onpatient. To disal                     | ble this, uncheck "Se                                      | and statements to on                                     | patient" in<br>1 - 6 OF 6                                                                      |
| Please note: printing, mail     Account Settings -> General     D Patients Selected     Patient                    | ing or previewi                                                               | ing any stat                                                                    | ement will also m<br>Upcoming Appt | hake that state                                                                           | ement available to patients in                                                                                                    | n onpatient. To disa                      | ble this, uncheck "Se                                      | # of Mailed Stmts #                                      | patient" in<br>1 - 6 OF 6<br>since Last Payment S                                              |
| Please note: printing, mail<br>Account Settings -> General     O Patients Selected     Patient                     | Chart ID<br>ALSA000001                                                        | Last Appt<br>08/31/2016                                                         | ement will also m                  | Last Stmt<br>Sep 13, 2016                                                                 | ement available to patients in                                                                                                    | n onpatient. To disa                      | ble this, uncheck "Se                                      | # of Mailed Stmts # 0                                    | patient" in<br>1 - 6 OF 6<br>since Last Payment \$<br>0 \$3                                    |
| Please note: printing, mail<br>Account Settings -> General     O Patients Selected     Patient                     | Chart ID<br>ALSA00001<br>BRCH000001                                           | ng any stat<br>Last Appt<br>08/31/2016<br>09/06/2016                            | ement will also m                  | Last Stmt<br>Sep 13, 2016<br>Sep 13, 2016                                                 | ement available to patients in<br>-0 days ago by Thomas Your<br>-0 days ago by Thomas Your                                                                                        | Last Payment Amt                          | ble this, uncheck "Se                                      | # of Mailed Stmts # #<br>0<br>0                          | patient" in<br>1 - 6 OF 6<br>since Last Payment S<br>0 \$3<br>0 \$                             |
| Please note: printing, mail<br>Account Settings -> General     O Patients Selected     Patient                     | Chart ID<br>ALSA000001<br>BRCH000001<br>CAAS000001                            | ng any stat<br>Last Appt<br>08/31/2016<br>09/06/2016<br>08/31/2016              | ement will also m                  | Last Stmt<br>Sep 13, 2016<br>Sep 13, 2016<br>Sep 13, 2016                                 | -0 days ago by Thomas Your<br>-0 days ago by Thomas Your<br>-0 days ago by Thomas Your                                                                                            | Last Payment Amt                          | ble this, uncheck "Se                                      | # of Mailed Stmts # #<br>0<br>0                          | patient" in<br>1 - 6 OF 6<br>since Last Payment S<br>0 \$3<br>0 \$4<br>0 \$4<br>0 \$4          |
| Please note: printing, mail<br>Account Settings -> General     O Patients Selected     Patient                     | Chart ID<br>ALSA000001<br>BRCH000001<br>CAAS000001<br>DJPE000001              | Last Appt<br>08/31/2016<br>09/06/2016<br>08/31/2016<br>09/06/2016               | ement will also m                  | Last Stmt<br>Sep 13, 2016<br>Sep 13, 2016<br>Sep 13, 2016<br>Sep 13, 2016                 | -0 days ago by Thomas Your<br>-0 days ago by Thomas Your<br>-0 days ago by Thomas Your<br>-0 days ago by Thomas Your<br>-0 days ago by Thomas Your                                | Last Payment Amt                          | ble this, uncheck "Se                                      | # of Mailed Stmts # #<br>0<br>0<br>0<br>0                | patient" in<br>1 - 6 OF 6<br>since Last Payment S<br>0 \$3<br>0 \$4<br>0 \$4<br>0 \$4<br>0 \$4 |
| Please note: printing, mail<br>Account Settings -> General     O Patients Selected     Patient                     | Chart ID<br>ALSA00001<br>BRCH000001<br>CAAS000001<br>DJPE000001<br>SABR000001 | Last Appt<br>08/31/2016<br>09/06/2016<br>08/31/2016<br>09/06/2016<br>08/26/2016 | ement will also m                  | Last Stmt<br>Sep 13, 2016<br>Sep 13, 2016<br>Sep 13, 2016<br>Sep 13, 2016<br>Aug 31, 2016 | -0 days ago by Thomas Your<br>-0 days ago by Thomas Your<br>-0 days ago by Thomas Your<br>-0 days ago by Thomas Your<br>-0 days ago by Thomas Your<br>-12 days ago by Thomas Your | Last Payment Amt                          | ble this, uncheck "Se<br>Last Payment Posted<br>08/24/2016 | # of Mailed Stmts # #<br>0<br>0<br>0<br>0<br>0<br>0<br>0 | 2014 2014 2014 2014 2014 2014 2014 2014                                                        |

3. Select what type of patients you will use: Active Patients or All Patients.

| Patient Statements | Active Patients | All Patients | •• |
|--------------------|-----------------|--------------|----|
|--------------------|-----------------|--------------|----|

4. Specify what result you are looking for with the following search/filter options.

| Patient                 | Patient Group     | IIA 🐺         | Patient Flags              |        | Include | Selected Flags | Statement ID | Calculate All | C Search |
|-------------------------|-------------------|---------------|----------------------------|--------|---------|----------------|--------------|---------------|----------|
| Since last statement wa | as printed All \$ | Include pt wi | th zero bal or bal between | from a | nd to   |                |              |               |          |

- Patient: The patient's name. Fill out this field if you are looking for a specific patient.
- Patient Group: Search for patients that fall within a certain patient group (Patients > Patient Groups)
- Patient Flags: Search for patients that have a certain patient flag (Patients > Patient Flags)
- Include/Exclude: For the flag field, you can choose to include/exclude to include/exclude results with certain patient flags.
- Statement ID: If you know the statement ID of the statement you are searching for, you may enter it here.
- Last Statement Printed: The last time a statement was issued to the customer. Your options for search are as follows:
  - 30+ Days

- 60+ Days
- 90+ Days
- 6+ Months
- 1+ Year
- Include Patient with Zero Balance: Patients who have paid off their balance.
- Balance Range: Search for a certain balance range.

Below the search options, you have the statement modifiers and actions.

| Statement due date | Due Date | × | Include note in statement | <b>A</b> | Include a summary with balance for each provider |
|--------------------|----------|---|---------------------------|----------|--------------------------------------------------|
|                    |          |   | )                         |          |                                                  |

- Statement Due Date: Insert a due date for your patient on the statement.
- Include Note in Statement: Insert a note on the statement.
- Include a Summary with Balance for Each Provider: Add a balance breakdown for each provider.

If you need to **update the phone number** listed to call if the patient has billing questions, please contact support and we'll be happy to assist.

• To view your changes or just to preview the statement before printing them, select **Preview** to the right of your patient in the results.

Preview

Once you select **Preview**, you'll be presented with your patient statement in the form of a PDF.

| Thomas               | Your           | 6 A                                           |                  |                        | Stateme                                 | ent ID: 1009                                             | 50-60542942                                       | 2-PREVIEW                       |            |
|----------------------|----------------|-----------------------------------------------|------------------|------------------------|-----------------------------------------|----------------------------------------------------------|---------------------------------------------------|---------------------------------|------------|
| 1001 N F<br>Mountair | View C         | ΓΑνε<br>Δ 94043                               |                  | Sta                    | tement Date                             | Pay Th                                                   | nis Amount                                        | Cha                             | rt ID      |
| Wountail             | 1 VICW, C      |                                               | (                | 09/13/2016             |                                         | \$4,124.90                                               |                                                   | 00001                           |            |
|                      |                |                                               |                  | SHO                    | W AMOUN                                 | T a                                                      |                                                   |                                 |            |
|                      |                |                                               |                  | P                      | AID HERE:                               | \$                                                       |                                                   |                                 |            |
|                      |                | For questions a                               | bout b           | illing, ca             | MAKE<br>1<br>1<br>1<br>1<br>(650) 690-5 | CHECKS F<br>Thomas Y<br>1001 N Re<br>Mountain N<br>5986. | PAYABLE / R<br>our<br>ngstorff Ave<br>/iew, CA 94 | e <b>EMIT TO</b> :<br>9<br>1043 |            |
|                      |                | Please detach and r                           | Sam              | top porti              | on with your                            | payment.                                                 |                                                   |                                 |            |
| Patient:             |                | Char                                          | rt ID: I         | DJPE000                | 0001                                    | Statemen                                                 | t ID: 100950-                                     | 60542942-F                      | PREVIEW    |
| Date of              |                |                                               |                  |                        |                                         |                                                          |                                                   |                                 |            |
| Service              | Provider       | Procedure                                     |                  | Mods                   | Charge                                  | Adjmt                                                    | Ins. Paid                                         | Pt Paid                         | Bal Du     |
| 9/06/2016<br>12:00AM | Thomas<br>Your | 28630 - TREAT TOE DISLOCATION                 |                  |                        | \$100.00                                |                                                          |                                                   |                                 | \$100.00   |
| 9/06/2016<br>12:00AM | Thomas<br>Your | 15788 - CHEMICAL PEEL FACE EPIDERM            | :::              |                        | \$120.00                                |                                                          |                                                   |                                 | \$120.00   |
| 9/06/2016<br>12:00AM | Thomas<br>Your | 01430 - ANESTH KNEE VEINS SURGERY             | :::              |                        | \$54.90                                 |                                                          |                                                   |                                 | \$54.9     |
| 9/06/2016<br>12:00AM | Thomas<br>Your | 33310 - EXPLORATORY HEART SURGERY             | :::              |                        | \$3,000.00                              |                                                          |                                                   |                                 | \$3,000.0  |
| 9/06/2016<br>12:00AM | Thomas<br>Your | 99213 - OFFICE/OUTPATIENT VISIT EST           |                  |                        | \$100.00                                |                                                          |                                                   |                                 | \$100.0    |
| 9/06/2016<br>12:00AM | Thomas<br>Your | 54231 - DYNAMIC CAVERNOSOMETRY                | :::              |                        | \$350.00                                |                                                          |                                                   |                                 | \$350.0    |
| 9/06/2016<br>12:00AM | Thomas<br>Your | 67906 - REPAIR EYELID DEFECT                  | :::              |                        | \$400.00                                |                                                          |                                                   |                                 | \$400.0    |
|                      |                |                                               |                  | Total:                 | \$4,124.90                              |                                                          |                                                   |                                 | \$4,124.90 |
|                      |                |                                               |                  |                        |                                         |                                                          | Tot                                               | al Amount:                      | \$4,124.90 |
|                      |                | For questions a<br>Accepted Credit Card(s): V | bout b<br>isa, M | illing, ca<br>astercar | ll (650) 690-5<br>d, Discover, /        | 5986.<br>American Ex                                     | press                                             |                                 |            |
|                      |                | Thomas Your , 1001 N Re                       | engsto           | orff Ave               | , Mountain \                            | /iew, CA 94                                              | 043                                               |                                 |            |
|                      |                |                                               |                  |                        |                                         |                                                          |                                                   |                                 |            |
| (Pag                 | je 1]          |                                               |                  |                        |                                         |                                                          | Powe                                              | red by drch                     | rono       |

Note: At the bottom of the statement there is a line titled **Accepted Credit Cards**. To change the credit cards listed there, go to **Account > Provider Settings > Medical Billing > Patient Statement > Credit Card Accepted** and select or unselect the card options you would like to appear in this section. The **Questions about Billing** phone number will populate from the phone number in your office settings.

| Patient Statement    |                                                                                            |
|----------------------|--------------------------------------------------------------------------------------------|
| Business Logo        | ······                                                                                     |
| Pay to Address       | 789 Main Street   Halethorpe   MD   21227                                                  |
| Use Office Name      | ✓ Use the Practice Official Name (if available) for patient statement and payment receipt. |
| Pay CC by Call       | Show "To pay by credit card, call [office number]" in patient statement.                   |
| Credit Card Accepted | Visa                                                                                       |
|                      | ✓ Mastercard                                                                               |
|                      | ✓ Discover                                                                                 |
|                      | ✓ American Express                                                                         |

If you would like to print your statements or have DrChrono send your statements for you, first select the patients you would like to send statements to, then select Print PDF or Mail Statements in the Actions menu.

- If you select **Mail Statement**, Data Media Associates (DMA) will mail your statements for you at the cost of \$0.90 per statement.
- Likewise, you can **print/mail transactions** and produce an itemized statement or a CSV file for each patient that can then be handed to or mailed to a patient.

| Actions -                            |
|--------------------------------------|
| ➡ Print PDF ■ Mail Statements        |
| Print Transactions Mail Transactions |
| Print Itemized Statement             |
| Export CSV                           |

Patient statements can also be automatically sent to your patient's OnPatient account. If you would like to enable that feature, follow the guide found here.

For Apollo Plus plans, please speak to your Billing and/or Account Manager to discuss workflow for patient statements under your plan.

Here is a video that will walk you through generating patient statements.